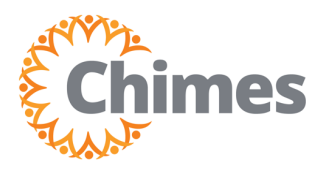

## **Review, Edit, Approve Timecards**

MANAGER ULTI TIME AND ATTENDANCE TRAINING AID

| 1 - *                | • ×<br>••• |
|----------------------|------------|
| Myself               | :          |
| Q Search             |            |
| Personal             | ~          |
| My Company           | ~          |
| Jobs                 | ~          |
| My Onboarding        | - 1        |
| Career & Education   | ~          |
| Career Development   | ~          |
| UKG Pro Learning     |            |
| Employee Voice       |            |
| Pay                  | ~          |
| Workforce Management |            |

## **Navigation to Ulti Time & Attendance**

Upon logging into Ulti, the dashboard will appear.

- From the left-hand navigation panel, select the Myself
  icon.
- 2. Select Workforce Management. A new tab opens, and the Ulti Time and Attendance homepage is displayed.

## **Review, Edit, Approve Timecards**

- 1. From the Ulti Time and Attendance homepage, locate the Manage Timecards tile.
- 2. Select the arrow in the upper right corner. The Employee Timecards screen is displayed.

| = 🗅               |         |         |                                      |                                   | ) 🗩 🕅 🦊                                      |
|-------------------|---------|---------|--------------------------------------|-----------------------------------|----------------------------------------------|
| MT we             | come bo | ick, Mo | inager                               |                                   |                                              |
| My Notifications  | À       | :       | My Accruals :<br>Balance as of Today | My Schedule                       | → Manage Timecards → 2                       |
| Tasks             | 0       | >       | Overtime Accepted                    | Thu<br>30 Today                   | 1 Pay Period V                               |
| My Requests       | 0       | >       | Hour                                 | You have nothing planned          | d                                            |
| Employee Requests | 2       | >       | Available Balance<br>Pending Grants  | Fri You have nothing planned      | ै <b>भिन्द</b> र                             |
| Timekeeping<br>   | 1 >     |         | Hanned lakings                       | Sat You have nothing planned      | WTK-181523 Number of employees in            |
|                   |         |         |                                      | Sun<br>3 You have nothing planned | request (3055) exceeds allowed limit (1000). |
|                   |         |         | Time-Off Request >                   | Mon<br>4 You have nothing planned |                                              |

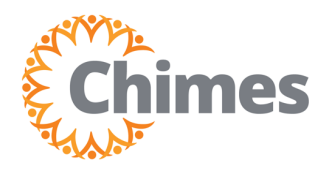

## **Review, Edit, Approve Timecards (continued)**

- 3. From the Employee Timecards screen, use the employee drop-down to locate the team member whose timecard you'd like to approve.
- 4. Use the timeframe drop-down and select Previous Pay Period.
- 5. Review the timecard for accuracy.
- 6. If edits are required, click into the punch you wish to edit and enter the correct information.
- 7. Select Save in the top right corner.
- 8. When satisfied, select Approve.
- 9. To approve the next timecard, select the arrow to access the next team member's timecard and repeat the process.

| =                                                                                                    | G   | Gimes       | Employee Timecards |          |         |          |        |       |         |                  |                                                         |          | ?             |
|----------------------------------------------------------------------------------------------------|-----|-------------|--------------------|----------|---------|----------|--------|-------|---------|------------------|---------------------------------------------------------|----------|---------------|
| TEST, CHIM1 		 CHIM1 	< 2663 of 305: ><br>3 iew Zoom Approve Analyze Go To Analyze Go To Approve Analyze Go To Approve Analyze Go To Approve Approval Analyze Go To Approve Approval Analyze Go To Approve Approval Analyze Go To Approve Approval Analyze Go To Approve Approval Analyze Go To Approve Approval Analyze Go To Approve Approval Approve Approval Approve Approve Approv |     |             |                    |          |         |          |        |       | 🛱 🔻 Pre | evious Pay Perio | d <mark>&amp; ▼</mark> All F<br>≪ ▼<br><sub>Share</sub> | Home     | aded: 8:39 PM |
|                                                                                                    |     | 8           |                    | Schedule | Absence | Pay Code | Amount | Shift | Daily   | Period           | In                                                      | Transfer | Out           |
| +                                                                                                    | • 6 | ) Mon 11766 |                    |          |         |          |        | 4:00  | 4:00    | 6                | 8:00 AM                                                 |          | 12:00 PM      |
| +                                                                                                    | • 6 | Tue 11/07   |                    |          |         |          |        | 8:00  | 8:00    | 12:00            | 9:00 AM                                                 |          | 5:00 PM       |
| +                                                                                                    | • 6 | Wed 11/08   |                    |          |         |          |        | 6:00  | 6:00    | 18:00            | 10:00 AM                                                |          | 4:00 PM       |
| +                                                                                                    | • 6 | Thu 11/09   |                    |          |         |          |        | 7:00  | 7:00    | 25:00            | 8:00 AM                                                 |          | 3:00 PM       |
| +                                                                                                    |     | ) Fri 11/10 |                    |          |         | Regular  | 8:00   |       | 8:00    | 33:00            |                                                         |          |               |
| +                                                                                                    |     | ) Sat 11/11 |                    |          |         | Veterans | 6:36   |       | 6:36    | 39:36            |                                                         | 5        |               |
| +                                                                                                    | - 6 | ) Sun 11/12 |                    |          |         |          |        |       |         | 39:36            |                                                         |          |               |